## 16. Beschluss-Sammlung

Laut Wohnungseigentumsgesetz § 24 Abs. 7 ist der Verwalter einer WEG verpflichtet, eine Beschluss-Sammlung zu führen. Dort müssen alle nach dem 01. Juli 2007 der WEG zur Abstimmung gebrachten Beschlüsse verzeichnet sein, um beispielsweise Kaufinteressenten in die Lage zu versetzen, sich ein umfassendes Bild über die Eigentümergemeinschaft zu verschaffen.

In Immoware24 gibt es **zwei** Wege, über die Sie Beschlüsse in die Beschluss-Sammlung aufnehmen können:

- automatische Übernahme aus dem Protokoll der Eigentümerversammlung bzw. des Umlaufbeschlusses oder
- manuelle Eingabe von Beschlüssen, deren Zustandekommen nicht mit Immoware24 ausgeführt wurden, z. B. bestandskräftige Altbeschlüsse aus den Vorjahren

Zur Einsichtnahme bzw. zum Bearbeiten der Beschluss-Sammlung wählen Sie den Menüpunkt "Beschluss-Sammlung" im Objektmenü eines WEG-Objektes (Navigationsbereich links).

|                                    |                |                                                                               | <b>*</b>    | <u>*</u>                                    |                                                                            | 19                           | 20006<br>WEG              | WEG Neumarkt 59<br>Neumarkt 59, 06110 .          |                                   |                               |                                                  | 410: 10003 - Sperm<br>04:23:11:00                       | nullbe       | 🔮 🔔 🕞         |  |
|------------------------------------|----------------|-------------------------------------------------------------------------------|-------------|---------------------------------------------|----------------------------------------------------------------------------|------------------------------|---------------------------|--------------------------------------------------|-----------------------------------|-------------------------------|--------------------------------------------------|---------------------------------------------------------|--------------|---------------|--|
| Objektmenü 🥠                       | <b>=</b> : * · | <ul> <li>Objektdat</li> </ul>                                                 | ten » Eigei | ntümerversammlı                             | ing » Beschlusslist                                                        | » Liste                      |                           |                                                  |                                   |                               |                                                  |                                                         |              |               |  |
| 😭 Objektdaten                      | 1              |                                                                               |             |                                             |                                                                            |                              |                           |                                                  |                                   |                               |                                                  |                                                         | Beschlüsse   | Einsichtnahme |  |
| Elgentümer                         | В              | eschluss                                                                      | s-Samml     | ung Neuma                                   | rkt 59, 06110 H                                                            | lalle (Saal                  | e)                        |                                                  |                                   |                               |                                                  |                                                         |              |               |  |
| Liegenschaften                     |                | Beschluss-Nummer Ant der Beschlussfassung v Status v Beschlussfassung im Jahr |             |                                             |                                                                            |                              |                           |                                                  |                                   |                               |                                                  |                                                         |              |               |  |
| Objektzähler                       |                | Suchtext alle anzeigen                                                        |             |                                             |                                                                            |                              |                           |                                                  |                                   |                               |                                                  |                                                         |              |               |  |
| Bankkonten                         |                |                                                                               |             |                                             |                                                                            |                              |                           |                                                  |                                   |                               |                                                  |                                                         |              | Anzeige 🔻     |  |
| Sanierung                          | 1.             |                                                                               |             |                                             |                                                                            | _                            | _                         |                                                  |                                   |                               |                                                  |                                                         |              | - Miceige     |  |
| Eigentümerversammlung              |                | Nummer                                                                        | Status      | Beschluss                                   |                                                                            |                              |                           |                                                  |                                   |                               | <ul> <li>Art der<br/>Beschlussfassung</li> </ul> | <ul> <li>Datum der</li> <li>Beschlussfassung</li> </ul> | ○ Eintragung | Aktion        |  |
| Verwaltungsbeiratsabrechnung       | 1 3            | 25                                                                            | negativ     | Beschluss zu                                | ım Wechsel des U                                                           | mlageschlüs                  | sels für die              | e Müllgebühren                                   | ordentliche ETV<br>TOP 6          | 25.11.2016                    | peejun<br>14.11.2017                             | Q 🖉 🗙                                                   |              |               |  |
|                                    |                |                                                                               |             | Mit der näch:                               | sten HG-Abrechnu                                                           | ng 2016 solle                | en die Müll               | lgebühren nach Persone                           |                                   |                               | 13:19                                            |                                                         |              |               |  |
| Beschluss-Sammlung                 |                | 24                                                                            | positiv     | Beschluss zu                                | ır Auswahl der Sar                                                         | ierungsange                  | bote für di               | ie Fassade                                       | ordentliche ETV<br>TOP 5          | 25.11.2016                    | peejun<br>14.11.2017<br>13:19                    | ۹ 🗡 🗙                                                   |              |               |  |
| E Senenbrief                       |                | 23                                                                            | positiv     | Beschluss zu                                | ır Sanierung der F                                                         | issade                       |                           |                                                  | ordentliche ETV                   | 25.11.2016                    | peeiun                                           | 0 2 4                                                   |              |               |  |
| Posteingang                        |                |                                                                               |             | Im Sommer 2                                 | -<br>2017 soll die Fasse<br>nosrücklage zu ent                             | de des Obje<br>nehmen Ger    | ktes sanie<br>nauere An   | rt werden. Die WEG bes<br>gebote folgen in TOP 5 | TOP 4                             |                               | 14.11.2017<br>13:19                              | ~~ ~                                                    |              |               |  |
| Rechnungswesen                     | 2              | 22                                                                            | positiv     | Beschluss zu                                | im WP und Plan R                                                           | L 2016                       |                           |                                                  | ordentliche ETV                   | 25.11.2016                    | peejun                                           | Q / X                                                   |              |               |  |
| autom. Sollst.: Eigentümer         |                |                                                                               |             | Die WEG be                                  | schließt den WP 2                                                          | 16 mit einer                 | Kostenste                 | eigerung von 5 % gegeni                          | 10P3                              |                               | 14.11.2017<br>13:19                              |                                                         |              |               |  |
| Konten                             |                |                                                                               |             | Die RL-Zufül                                | Die RL-Zuführung für 2016 wird in gleicher Höhe des Vorjahres beschlossen. |                              |                           |                                                  |                                   |                               |                                                  |                                                         |              |               |  |
| Mahawasan: Eigentiimer             |                |                                                                               |             | Die aus den                                 | Plänen resultieren                                                         | len monatlic                 | hen Zahlur                |                                                  |                                   |                               |                                                  |                                                         |              |               |  |
|                                    | -              | 21                                                                            | positiv     | Beschluss zu                                | ir HGA 2015 incl. F                                                        | LA 2015                      | 16 unurda i               | ordentliche ETV<br>TOP 2                         | 25.11.2016                        | peejun<br>14.11.2017<br>12:10 | ९ 🗡 🗙                                            |                                                         |              |               |  |
| Banktransaktionen                  |                |                                                                               |             | geprüft und für korrekt befunden.           |                                                                            |                              |                           |                                                  |                                   |                               |                                                  |                                                         | 13.13        |               |  |
| Abrechnung                         |                |                                                                               |             | Die WEG be<br>Abrechnungs                   | schließt die Abrech<br>sspitzen werden zu                                  | nung und die<br>Beginn des   | e daraus re<br>Folgemon   |                                                  |                                   |                               |                                                  |                                                         |              |               |  |
| Abrechnungszeiträume               |                |                                                                               |             | Eventuell au<br>Beschlussge<br>begründet wi | sgewiesener Zahlu<br>genstand, da die Z<br>urde.                           | ngsrückstan<br>ahlungspflict | d gegenüb<br>nt bereits i | er dem Wirtschaftsplan<br>n der zuvorgehenden ET | 2015 ist kein<br>TV mit Beschluss | des WP 2015                   |                                                  |                                                         |              |               |  |
| Informationsblatt f ür Eigent ümer | 2              | 20                                                                            | positiv     | Beschluss zu                                | ir Errichtung eines                                                        | Kinderspielp                 | latzes                    |                                                  |                                   |                               | ordentliche ETV                                  | 05.02.2016                                              | peejun       | Q / X .       |  |
| Wirtschaftsplan                    | - Ia           | 1 >  6                                                                        |             |                                             | _                                                                          |                              |                           |                                                  |                                   |                               |                                                  |                                                         |              |               |  |
| Objekt schließen                   | Bes            | chluss hinzi                                                                  | ufügen Pl   | DF PDF -> DI                                | MS                                                                         |                              |                           |                                                  |                                   |                               |                                                  |                                                         |              |               |  |

Abb. 328: Beschluss-Sammlung

Wurden bereits Beschlüsse gespeichert, sind diese hier chronologisch nach der Beschlussnummer in Spalte 1 aufgelistet.

In der zweiten Spalte ist der aktuelle Status des Beschlusses aufgeführt:

| positiv:         | für einen angenommenen Beschluss                                                       |
|------------------|----------------------------------------------------------------------------------------|
| negativ:         | für einen abgelehnten Beschluss                                                        |
| bestandskräftig: | für einen angenommenen und noch gültigen<br>Alt-Beschluss (vor Nutzung von Immoware24) |
| angefochten:     | für einen aktuell gerichtlich angefochtenen Beschluss                                  |
| rechtskräftig:   | für einen per Gerichtsentscheid gültigen Beschluss                                     |

| gelöscht:      | für einen per Gerichtsentscheid für nichtig erklärten Beschluss (Darstellung durchgestrichen) |
|----------------|-----------------------------------------------------------------------------------------------|
| aufgehoben:    | für einen durch die WEG später aufgehobenen Beschluss<br>(Darstellung ausgegraut)             |
| bedeutungslos: | für einen abgelaufenen, nur temporär geltenden Beschluss<br>(Darstellung ausgegraut)          |

Unter Beschluss finden Sie die Überschrift und den konkreten Beschlusswortlaut.

Die **Art der Beschlussfassung** gibt Auskunft, ob der Beschluss im Rahmen einer ETV (TOP), als Umlaufbeschluss oder als Gerichtsbeschluss gefasst wurde.

Das **Datum der Beschlussfassung** entspricht dem Tag der ETV, der Rücksendefrist eines UB oder dem Tag der Gerichtsentscheidung.

Als **Abstimmungsergebnis** werden die Art und das Prinzip der Beschlussfassung, die Beschlussregel, die der Abstimmung zugrunde lag, und das Ergebnis der Stimmenauszählung wiedergegeben.

Wenn Sie sich in der Durchführung der ETV bei namentlicher Abstimmung dafür entscheiden, das **namentliche Abstimmungsergebnis zu protokollieren**, erhalten Sie mit dem Link "**Teilnehmer"** im Abstimmungsergebnis die diesbezügliche Übersicht je Beschluss. Anderenfalls wurde das namentliche Abstimmungsergebnis aus Datenschutzgründen mit Beenden der ETV gelöscht.

Um aus einer Vielzahl bereits enthaltener Einträge auf einen bestimmten Beschluss zuzugreifen, nutzen Sie den Filter über der Auflistung. Sie können verschiedene Suchkriterien alternativ nutzen: Beschluss-Nummer, Beschluss-Art, Jahr der Beschlussfassung oder auch Teile aus dem Beschlusstext.

Wählen Sie "alle anzeigen", um die Auswahl wieder zurückzusetzen. Sie erhalten eine vollständige Anzeige.

Beschluss-Nummer Typ Beschlussfassung im Jahr 💌 Suchtext filtern alle anzeigen

Abb. 329: Filter der Beschluss-Sammlung

## 16.1 Beschlüsse bearbeiten

Klicken Sie auf das Bearbeitungssymbol in der letzten Spalte "**Aktion**". Die Bearbeitungsmaske öffnet sich.

| arbeiten                     |                                                                                                    |         |
|------------------------------|----------------------------------------------------------------------------------------------------|---------|
| Öffnungsklausel              | 0                                                                                                    |         |
| Beschluss-Nummer             | → <u>3</u>                                                                                                    |         |
| ТОР                          | 4                                                                                                    |         |
| Тур                          | → ordentliche ETV ·                                                                                                    |         |
| Versammlungsort              | Konferenzsaal Hotel Excelsior                                                                                                    |         |
| Status                       | → positiv •                                                                                                    |         |
| Datum der Beschlussfassung   | → 05.03.2018                                                                                                    |         |
| Beschluss                    | → Beschluss zur Errichtung eines Kinderspielplatzes<br>Die Eigentümergemeinschaft beschließt die Errichtung eines Kinderspielplatzes auf di<br>Grundstück. Die Kosten werden vom Unternehmen des Eigentümers Herbert Hauser<br>gesponsert. Die Wartung und Instandhaltung wird zukünftig aus Geldern der Rücklage<br>bezahlt. | em<br>9 |
| Abstimmungsergebnis          |                                                                                                    |         |
|                              | Abstimmung offen Prinzip: Kopf-/Objektprinzip Beschlussregel: qualifizierte<br>Mehrheit 2/3<br>5 ja / 1 nein / 0 enthalten<br>Der Beschluss wurde angenommen.                                                                                                    |         |
|                              | p » strong Wört                                                                                                    | ter:    |
| Gerichtsdaten / Bernerkungen |                                                                                                    |         |
| eingetragen von              | → Verwaltung (admin)                                                                                                    |         |
| eingetragen am               | → 15.02.2018 13:10                                                                                                    |         |
|                              |                                                                                                    |         |

Abb. 330: Beschluss bearbeiten

Die **Öffnungsklausel** ist eine Regelung in der Gemeinschaftsordnung, die es ermöglicht, in der Gemeinschaftsordnung ebenso getroffenen Vereinbarungen i.S. von § 10 Abs. 2 Satz 2 WEG durch Mehrheitsbeschluss zu ändern. Basiert der Beschluss auf einer solchen Öffnungsklausel, können Sie dies hier markieren und somit entpsrechend kenntlich machen. Der Beschluss erscheint dann fett gedruckt in der Beschluss-Sammlung.

Verändern Sie den Beschluss-Status, indem Sie die Auswahlbox markieren.

Der Statuswechsel für Beschlüsse, die aus Immoware24 übernommen sind, unterliegt folgenden Regeln:

- "negativ" können Sie nur ändern in "angefochten"

 - "angefochten" können Sie nur ändern in "rechtskräftig" oder "gelöscht"

- "bedeutungslos", "aufgehoben" und "gelöscht" können Sie nicht mehr ändern

Für die Einstellung "angefochten" müssen Sie die gerichtlichen Daten erfassen (bei welchem Gericht wurde die Klage eingereicht, Aktenzeichen etc.). Für manuell erfasste Altbeschlüsse gelten diese Regeln nicht. Die Einträge in der Spalte "Gerichtsdaten" erfassen Sie manuell.

Zur Kontrolle und Transparenz wird am Ende der Maske ausgewiesen, welcher Mitarbeiter zu welchem Zeitpunkt den Beschlusseintrag erstellt hat.

## 16.2 Altbeschlüsse erfassen

Klicken Sie auf die Schaltfläche Beschluss hinzufügen, um die Eingabemaske zu öffnen. Tragen Sie die Beschlussnummer, den Status und den Beschlusstext ein.

Wählen Sie den Typ des Beschlusses aus der Auswahlbox und erfassen Sie je nach Beschlussart die dazu gehörigen Daten, wie Status, Datum der Beschlussfassung, Abstimmungsergebnis bzw. Gerichtsangaben. Speichern Sie anschließend die Dateneingabe ab, indem Sie auf die Schaltfläche "speichern" klicken.

## 16.3 Einsichtnahme

Um eine Übersicht zu erhalten, wem die Einsichtnahme in die Beschluss-Sammlung gewährt wurde, klicken Sie auf "Einsichtnahme" (oben rechts).

|                                                                               | ⓓ                                   | 18                            |                      |           | ii:                       |                                                       |           | <b>1</b> |           | Ô.                         | 9                | Q           | 20006<br>WEG | WEG Neumarkt 59<br>Neumarkt 59, 06110 |                         | (                    | 9                          | ¥10: 10003 -<br>04:23:11:00 | Sperrmüllb | e   | ©•<br>≩•   | <u>A</u><br>admin | ₽    |
|-------------------------------------------------------------------------------|-------------------------------------|-------------------------------|----------------------|-----------|---------------------------|-------------------------------------------------------|-----------|----------|-----------|----------------------------|------------------|-------------|--------------|---------------------------------------|-------------------------|----------------------|----------------------------|-----------------------------|------------|-----|------------|-------------------|------|
| Objektmeni 🖉 🗮 🖈 - Objektsten - Eigentümerversammlung - Einsichtnahme - Liste |                                     |                               |                      |           |                           |                                                       |           |          |           |                            |                  |             |              |                                       |                         |                      |                            |                             |            |     |            |                   |      |
| (Eigentümer)                                                                  |                                     |                               |                      |           |                           |                                                       |           |          |           |                            |                  |             |              |                                       |                         |                      |                            |                             |            |     | Beschlüsse | Einsichtna        | ahme |
| ∎ n                                                                           | .iste der<br>nit verein<br>Eigentün | Verwaltu<br>Ibarten Z<br>ner) | ngseinhe<br>ahlunger | iten<br>1 | E                         | Einsichtnahme Objekt Neumarkt 59, 06110 Halle (Saale) |           |          |           |                            |                  |             |              |                                       |                         |                      |                            |                             |            |     |            | Hilfe             |      |
| 0                                                                             | /ersiche                            | rung                          |                      |           | ≎ Datum der Einsichtnahme |                                                       |           |          |           | ÷ A                        | nsprechpa        | rtner       |              |                                       | Grund der Einsichtnahme |                      | erstellt von / erstellt am |                             |            |     | Aktion     |                   |      |
| © Einstellungen                                                               |                                     |                               | -                    |           | 18.03.2024                |                                                       |           |          | Bec<br>Ma | ker, Sebast<br>jdeburger S | ian<br>Straße 51 | 06112 Halle |              | Überprüfung                           |                         | Verwalter 18.03.2024 |                            |                             |            | × × | 1          |                   |      |
|                                                                               | Untergem                            | neinschaf                     | ten                  |           |                           |                                                       |           |          |           |                            |                  |             |              |                                       |                         |                      |                            |                             |            |     |            |                   |      |
|                                                                               | SEPA Üb                             | ersicht                       |                      |           | _                         |                                                       |           |          |           |                            |                  |             |              |                                       |                         |                      |                            |                             |            |     |            |                   |      |
| 🗎 r                                                                           | nonatlich                           | e Zahlur                      | igen                 |           |                           |                                                       |           |          |           |                            |                  |             |              |                                       |                         |                      |                            |                             |            |     |            |                   |      |
| 🖹 Zahlungsprioritäten 🗸 💷 🚺 🗐 1                                               |                                     |                               |                      |           |                           |                                                       |           |          |           |                            |                  |             |              |                                       |                         |                      |                            |                             |            |     |            |                   |      |
| Objekt                                                                        | schließen                           |                               |                      |           | III Eins                  | sichtnahme                                            | ə hinzufü | gen PDF  | PDF -> D  | oms                        |                  |             |              |                                       |                         |                      |                            |                             |            |     |            |                   |      |

Abb. 331: Einsichtnahme in die Beschluss-Sammlung

Selbstverständlich können Sie die Beschluss-Sammlung (auch die Einsichtnahme) als PDF-Datei erstellen und im DMS archivieren.

Mit jedem neuen Archivierungsvorgang wird die bisher gespeicherte Ausfertigung überschrieben.